## File and Text Encryption using Cryptoforge

@mmar

Crytoforge is an easy-to-use encryption software solution that allows individuals and organizations to secure their sensitive data with professional encryption

#### Download

#### Download the tool from the official website and install it

#### https://www.cryptoforge.com/

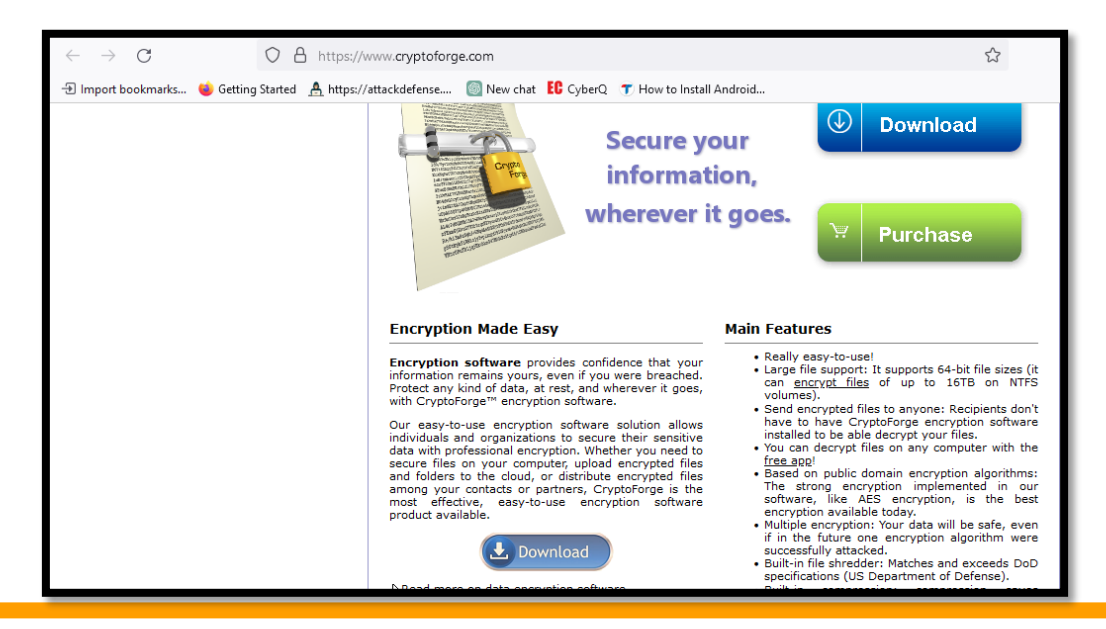

### Encryption

## Navigate to file. Right click it and select to encrypt. Give it a password and its encrypted

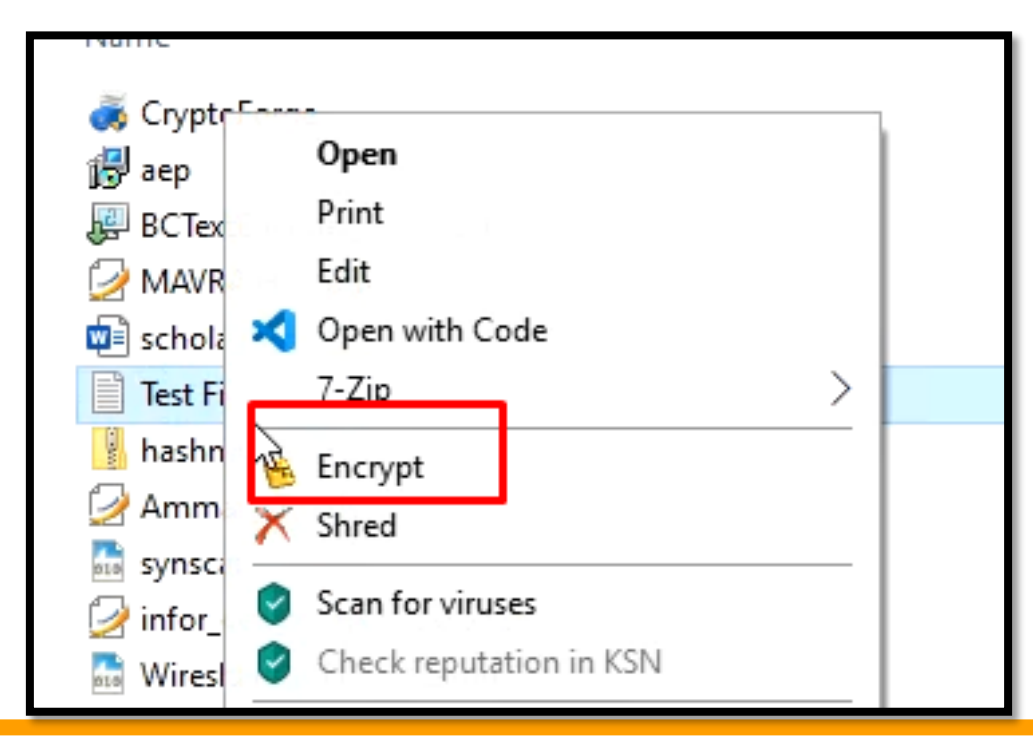

### Decryption

#### Navigate to encrypted file, Right click to decrypt it

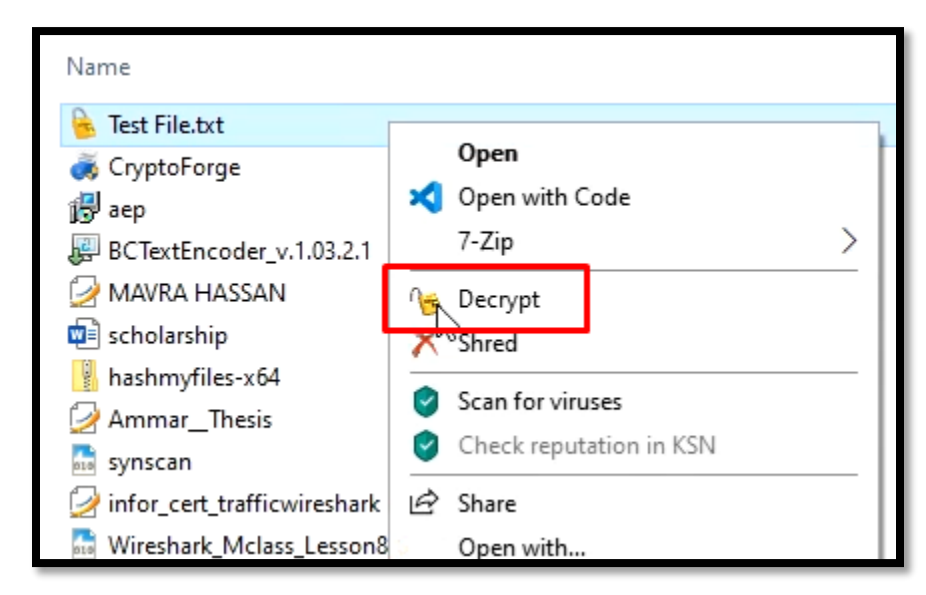

## **Text Encryption**

### Encryption

# Open Cryptoforge text. Give it a password and click to encrypt

| 🖌 CryptoForge Text (Trial Mode) - Document1 |                                     | _ | $\times$ |
|---------------------------------------------|-------------------------------------|---|----------|
| File Edit View Message Insert Format Help   |                                     |   |          |
| Passphrase Encrypt Decrypt Insert File      |                                     |   |          |
| 🎦 🗃 🛃 🔏 👗 🖿 隆 👫 🛛 🤊 🕅 🖪 Z 😐 🔤               | iegoe UI 🗸 9 🗸 🗐 🧮 🚍 🗐 🗄            |   |          |
| this is an encrypted text                   |                                     |   |          |
|                                             |                                     |   |          |
| 📔 En                                        | ter Passphrase - CryptoForge Text X |   |          |
| 2                                           | Hide Typing                         |   |          |
| <u>P</u> asspl                              | nrase: ***                          |   |          |
|                                             | Quality:                            |   |          |
| <u>C</u> onfir                              | m:                                  |   |          |
|                                             | OK Cancel Help                      |   |          |
|                                             |                                     |   |          |
|                                             |                                     |   |          |

### Decryption

Paste the encrypted text, enter passphrase and click to decrypt

| CryptoForge Text (Trial Mode) - Document1 File Edit View Message Insert Format Help                                                                                                    | - | × |
|----------------------------------------------------------------------------------------------------|---|---|
| Passphrase Encrypt Drcrypt Insert File                                                                                                    |   |   |
| Image: Solution of the state of the state of the sta |   |   |

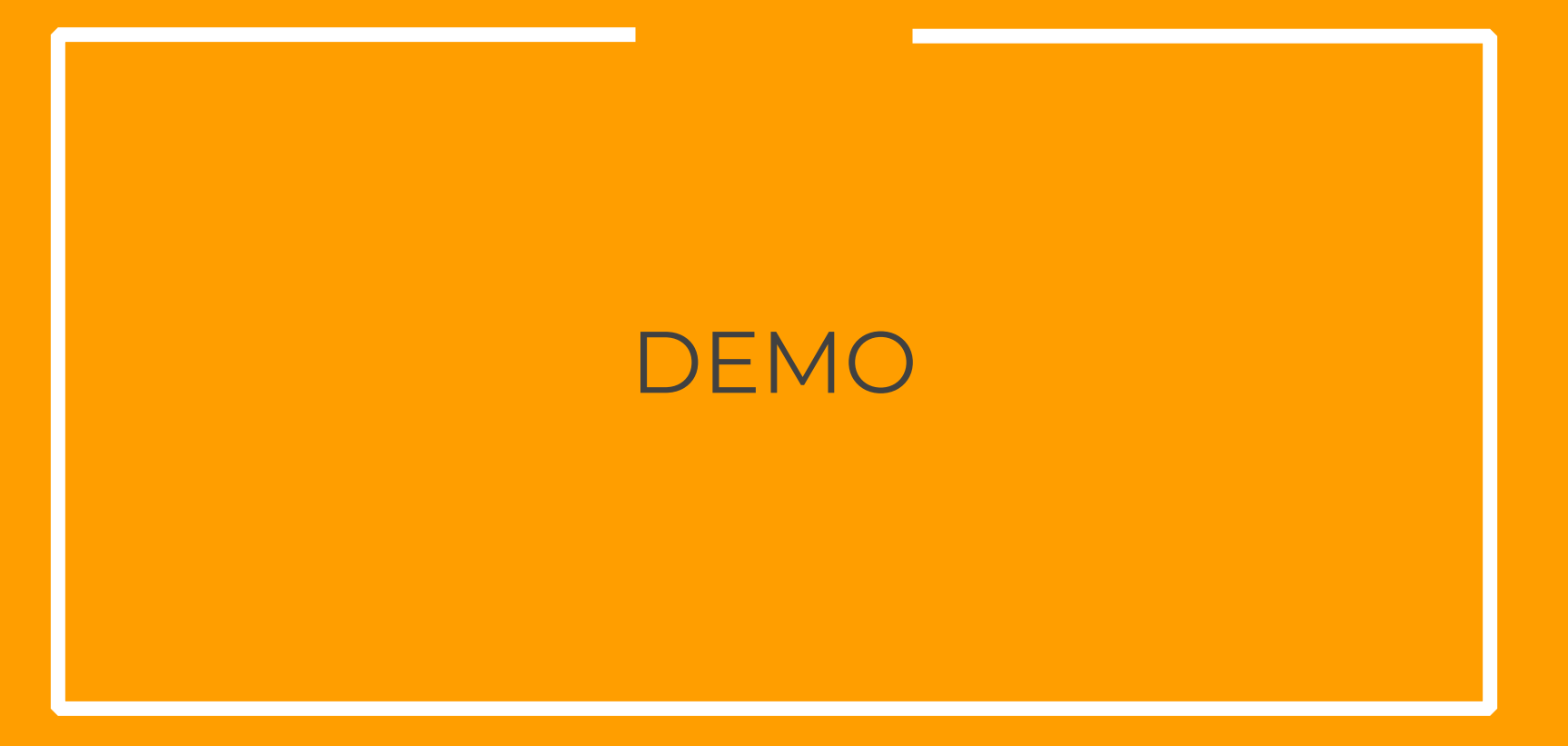

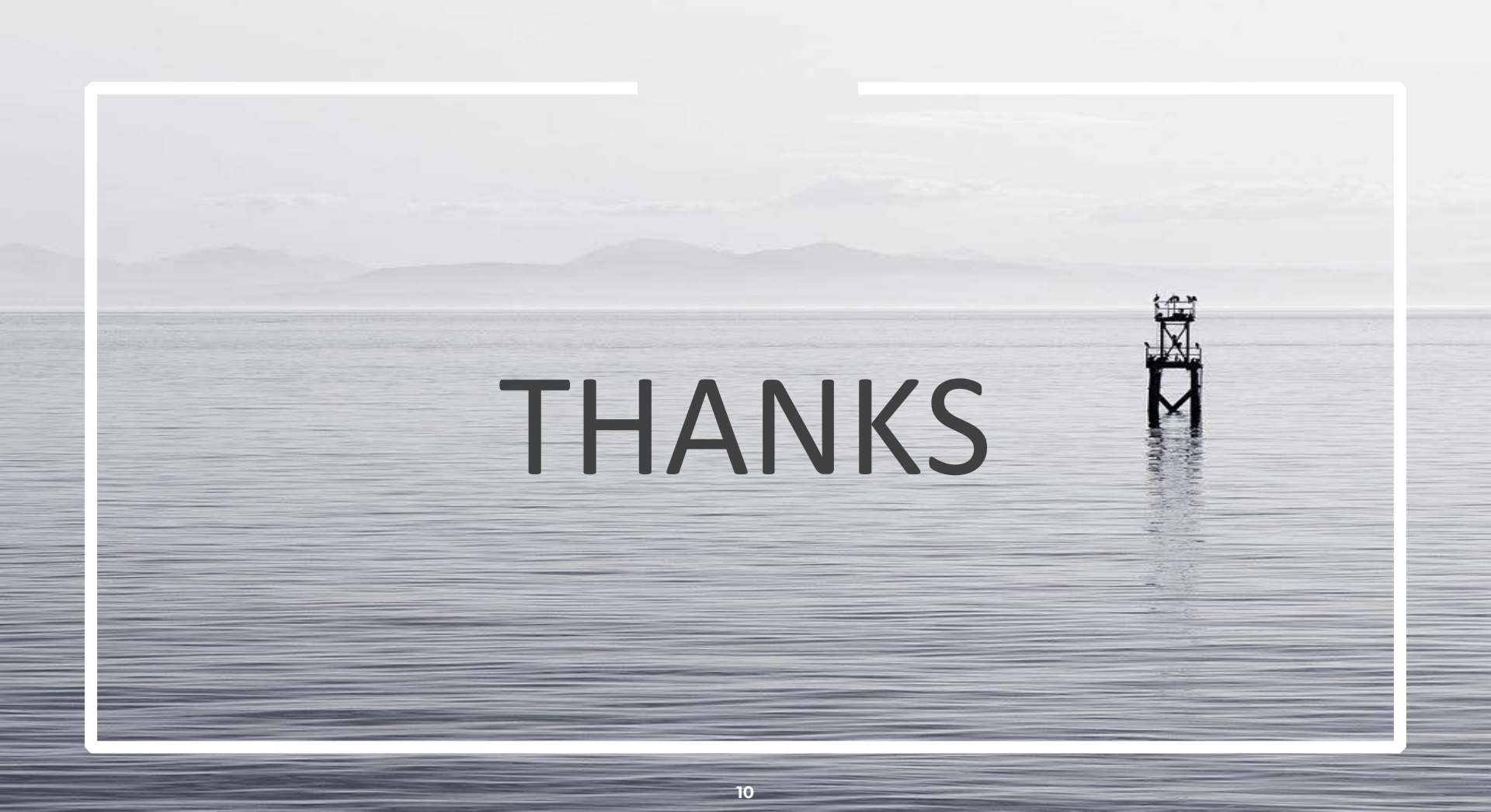